# ASR 9000 nV 클러스터 제거 절차

# 목차

소개 사전 요구 사항 요구 사항 사용되는 구성 요소 배경 정보 ASR9k nV 클러스터 기본 사항 및 고려 사항 EOBC(이더넷 대역 외 채널) 랙 간 링크(IRL) 스플릿 노드 시나리오 IRL 아래로 EOBC 작동 중지 스플릿 브레인 번들 L2 도메인 싱글 홈 서비스 관리 액세스 ASR9000 Declustering 절차 초기 상태 유지 관리 기간(MW) 전 확인 목록 1단계. ASR9000 클러스터에 로그인하고 현재 컨피그레이션을 확인합니다 2단계, 스탠바이 섀시에 대한 최소 IRL 임계값 구성 3단계. 모든 IRL을 종료하고 섀시 1에서 오류 비활성화 인터페이스를 확인합니다. 4단계. 모든 EOBC 링크 종료 및 상태 확인 5단계, 섀시 1의 활성 RSP에 로그인하고 기존 컨피그레이션을 제거합니다. 6단계. 섀시 1을 ROMMON 모드로 부팅 7단계. 두 RSP의 ROMMON에서 섀시 1의 클러스터 변수 설정 해제 8단계. 섀시 1을 독립형 시스템으로 부팅하고 그에 따라 구성합니다 9단계, 섀시 1에서 코어 서비스 복원 10단계. 장애 조치 - 섀시 0의 활성 RSP에 로그인하고 모든 인터페이스를 오류 비활성화 상태로 만 듭니다. 11단계. 섀시 1의 South-Side 복원 12단계, 섀시 0의 활성 RSP에 로그인하고 컨피그레이션을 제거합니다. 13단계. 섀시 0을(를) ROMMON으로 부팅 14단계, 두 RSP의 ROMMON에서 섀시 0의 클러스터 변수 설정 해제 15단계. 섀시 0을 독립형 시스템으로 부팅하고 그에 따라 구성합니다 16단계, 섀시 0의 코어 서비스 복원 17단계. 섀시 0의 남쪽을 복원합니다. 부록 1: 단일 섀시 구성 일반 구성 변경 번들 개요

부록 2: 시스템을 ROMMON으로 부팅하지 않고 클러스터 변수 설정

# 소개

이 문서에서는 ASR 9000의 nV 클러스터 기능 중 일부 및 클러스터 해제 방법에 대해 설명합니다.

이 문서에 설명된 디클루터링 프로세스를 이미 결정한 Cisco 고객과 함께 실제 환경에서 절차를 테 스트했습니다.

# 사전 요구 사항

### 요구 사항

다음 주제에 대한 지식을 보유하고 있으면 유용합니다.

- IOS XR
- ASR 9000 플랫폼
- nV 클러스터 기능

### 사용되는 구성 요소

이 문서의 정보는 IOS XR 5.x를 실행하는 ASR 9000 플랫폼을 기반으로 합니다.

이 문서의 정보는 특정 랩 환경의 디바이스를 토대로 작성되었습니다. 이 문서에 사용된 모든 디바 이스는 초기화된(기본) 컨피그레이션으로 시작되었습니다. 현재 네트워크가 작동 중인 경우 모든 명령의 잠재적인 영향을 미리 숙지하시기 바랍니다.

# 배경 정보

BU(Product Business Unit)에서 ASR 9000 플랫폼의 nV 클러스터용 EOS(End-of-Sale)를 발표했습 니다. <u>Cisco nV 클러스터의 End-of-Sale 및 End-of-Life 공지</u>

공지사항에 나와 있듯이 이 제품을 주문할 수 있는 마지막 날짜는 2018년 1월 15일이며, nV 클러스 터에서 마지막으로 지원되는 릴리스는 IOS-XR 5.3.x입니다.

주의해야 할 중요 시점은 다음 표에 나와 있습니다.

| Milestone                        | Definition                                                                                                    | Date                |
|----------------------------------|----------------------------------------------------------------------------------------------------|---------------------|
| End-of-Life<br>Announcement Date | The date the document that announces<br>the end of sale and end of life of a<br>product is distributed to the general<br>public.          | July 17, 2017       |
| End-of-Sale Date                 | The last date to order the product<br>through Cisco point-of-sale<br>mechanisms. The product is no longer<br>for sale after this date.    | January 15,<br>2018 |
| Last Ship Date                   | The last-possible ship date that can be requested of Cisco and/or its contract manufacturers. Actual ship date is dependent on lead time. | April 15, 2018      |

# ASR9k nV 클러스터 기본 사항 및 고려 사항

이 섹션의 목표는 이 문서의 다음 섹션을 이해하는 데 필요한 클러스터 설정 및 개념에 대한 간단한 새로고침을 제공하는 것입니다.

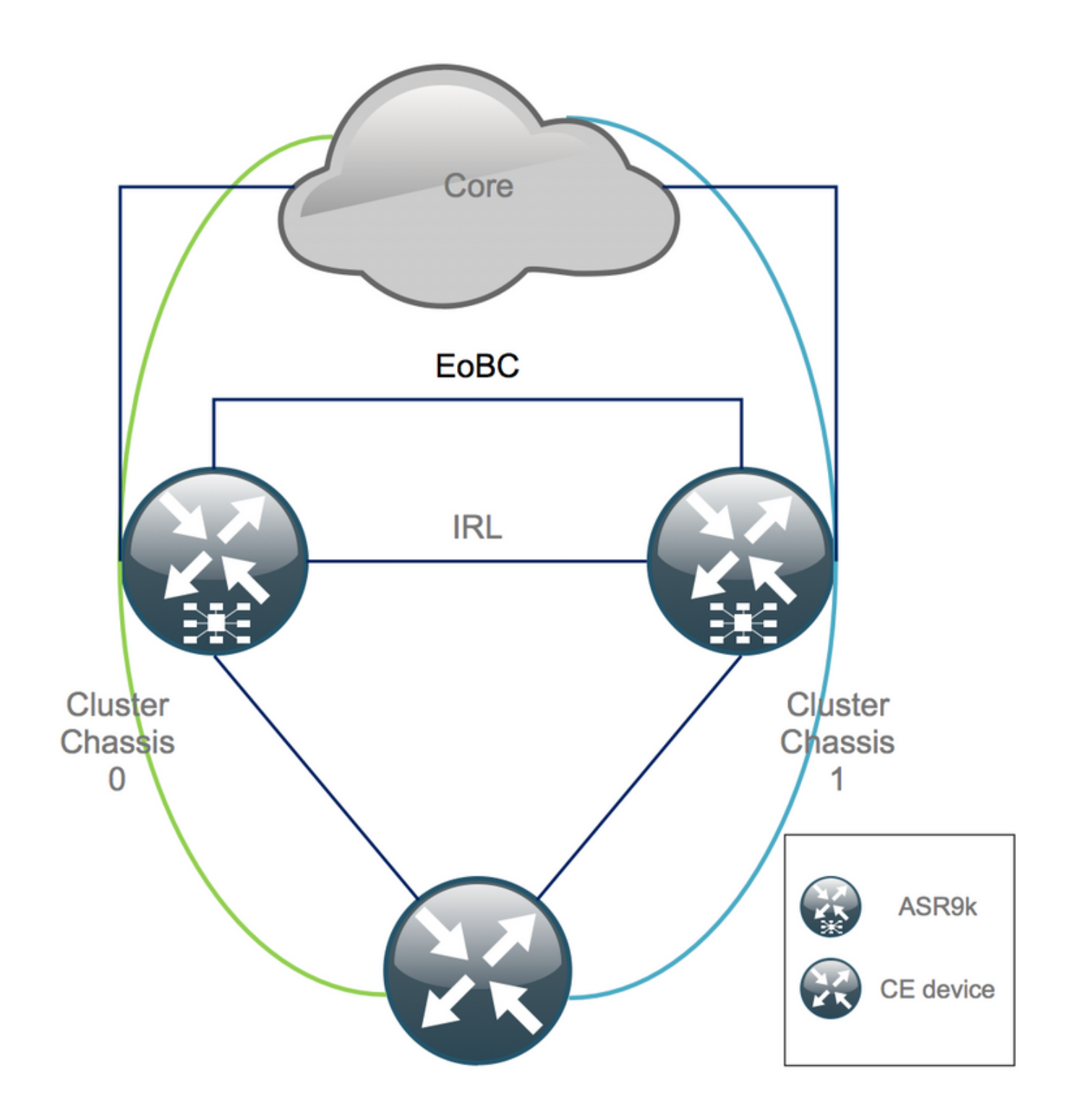

# EOBC(이더넷 대역 외 채널)

이더넷 OOB(Out of Band) 채널은 두 ASR9k 섀시 간의 제어 평면을 확장하며, 서로 다른 섀시의 RSP(Route Switch Processor) 사이에 메쉬를 구축하는 4개의 인터커넥트로 구성되는 것이 좋습니 다. 이 설정에서는 EOBC 링크 장애 시 추가 이중화를 제공합니다. UDLD(Unidirectional Link Detection Protocol)는 양방향 데이터 포워딩을 보장하고 링크 장애를 신속하게 탐지합니다. 모든 EOBC 링크의 오작동은 클러스터 시스템에 심각한 영향을 미치며, Split Node Scenarios(스플릿 노 드 시나리오) 섹션의 뒷부분에 나오는 심각한 결과를 초래할 수 있습니다.

### 랙 간 링크(IRL)

랙 간 링크는 두 ASR9k 섀시 간의 데이터 플레인을 확장합니다. 이상적으로는 프로토콜 펀트와 프 로토콜 주입만 IRL을 통해 패킷을 전달합니다. 단, 싱글 홈 서비스는 예외입니다. 또는 네트워크 장 애 시에도 마찬가지입니다. 이론상 모든 엔드 시스템은 두 ASR9K 섀시에 대한 링크를 사용하여 듀 얼 홈 방식으로 구성됩니다. UDLD는 EOBC 링크와 마찬가지로 IRL 상단에서 실행되며 링크의 양 방향 포워딩 상태를 모니터링합니다.

예를 들어, LC 장애가 발생하는 경우 혼잡한 IRL이 패킷을 삭제하지 않도록 IRL 임계값을 정의할 수 있습니다. IRL 링크 수가 해당 섀시에 대해 구성된 임계값 아래로 떨어지면 섀시의 모든 인터페이스 가 오류 비활성화되고 종료됩니다. 이는 기본적으로 영향을 받는 섀시를 격리하고 모든 트래픽이 다른 섀시를 통과하도록 합니다.

**참고**: 기본 컨피그레이션은 *nv edge data minimum 1 backup-rack-interfaces*와 동일합니다. 즉, IRL이 포워딩 상태에 있지 않으면 DSC(Backup Designated Shelf Controller)가 격리됩니 다.

#### 스플릿 노드 시나리오

이 하위 섹션에서는 ASR9k 클러스터를 처리할 때 발생할 수 있는 다양한 실패 시나리오를 찾을 수 있습니다.

#### IRL 아래로

이 시나리오는 폐기 중에 예상할 수 있는 유일한 스플릿 노드 시나리오입니다. 또는 섀시 중 하나가 IRL 임계값 아래로 떨어지고 그 결과로 격리되는 경우입니다.

#### EOBC 작동 중지

ASR9k의 두 섀시는 EOBC 링크에서 제공하는 확장 컨트롤 플레인이 없으면 하나의 섀시로 작동할 수 없습니다. IRL 링크를 통해 교환되는 주기적인 신호가 있으므로 각 섀시는 다른 섀시가 가동 중 임을 인식합니다. 따라서 섀시 중 하나, 일반적으로 Backup-DSC가 있는 섀시가 서비스 중단 상태 에서 재부팅됩니다. Backup-DSC 섀시는 IRL을 통해 Primary-DSC 섀시의 신호를 수신하는 한 부팅 루프에 남아 있습니다.

#### 스플릿 브레인

스플릿 브레인 시나리오에서 IRL 및 EOBC 링크가 다운되었으며 각 섀시는 Primary-DSC로 선언됩 니다. 인접 네트워크 디바이스에서 갑자기 IGP 및 BGP의 라우터 ID가 중복되어 네트워크에 심각한 문제가 발생할 수 있습니다.

#### 번들

많은 고객이 에지와 코어 측에서 번들을 사용하여 ASR9K 클러스터 설정을 간소화하고 향후 대역 폭 증가를 촉진합니다. 이 경우 서로 다른 섀시에 연결된 서로 다른 번들 멤버로 인해 디클러스터링 시 문제가 발생할 수 있습니다. 다음과 같은 접근 방식이 가능합니다.

- 섀시 1에 연결된 모든 인터페이스에 대해 새 번들을 만듭니다(Backup-DSC).
- MCLAG(Multichassis Link Aggregation)를 소개합니다.

#### L2 도메인

액세스에서 두 독립형 섀시를 상호 연결하는 스위치가 없는 경우 클러스터를 분할하면 L2 도메인이

분리될 수 있습니다. 트래픽을 블랙홀(black hole)하지 않으려면 L2 도메인을 확장해야 합니다. 이 는 이전 IRL에서 L2 로컬 연결을 구성하거나, 섀시 간 PW(Pseudo Wire)를 구성하거나, 다른 L2VPN(Layer 2 Virtual Private Network) 기술을 사용하는 경우에 가능합니다. 디클러스터링과 함께 브리지 도메인 토폴로지가 변경되므로, 원하는 L2VPN 기술을 선택할 때 가능한 루프 생성에 유의 하십시오.

ASR9K 클러스터의 BVI(bridge-group virtual interface) 인터페이스에 대한 액세스에서 정적 라우팅 은 이전 BVI IP 주소를 가상 IP로 사용하는 HSRP(Hot Standby Router Protocol) 기반 솔루션으로 전환될 가능성이 높습니다.

## 싱글 홈 서비스

싱글 홈 서비스는 디클러스터링 절차 동안 다운타임이 연장되었습니다.

#### 관리 액세스

디클러스터링 프로세스에서 두 섀시가 격리되는 시간이 짧습니다. 적어도 예기치 않은 비대칭 라우 팅을 방지하기 위해 BVI(Static Routing)에서 HSRP(Static Routing)로 전환할 때입니다.

자신을 잠그기 전에 콘솔 및 대역 외 관리 액세스 작동 방식을 확인해야 합니다.

# ASR9000 Declustering 절차

### 초기 상태

초기 상태에서 섀시 0이(가) 활성 상태이고 섀시 1이(가) 백업이라고 가정합니다(간소화하기 위해). 실제 환경에서는 반대 방법일 수도 있고 섀시 0의 RSP1도 활성화할 수 있습니다.

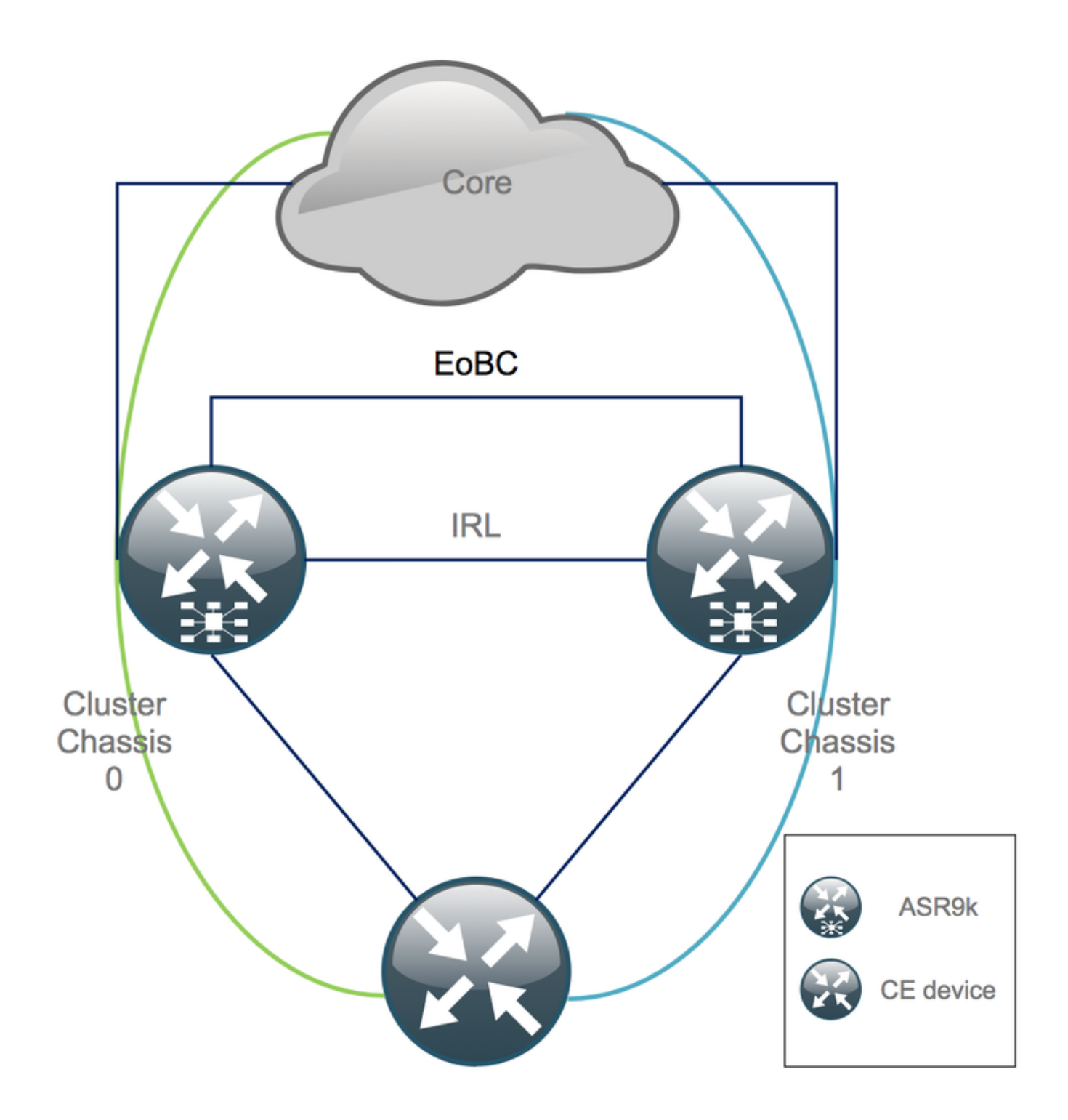

# 유지 관리 기간(MW) 전 확인 목록

- 새 ASR9K 섀시 0 및 섀시 1 컨피그레이션을 준비합니다(Admin-Config + Config).
- 새로운 엔드 시스템 구성(CE(Customer Edge), FW(Firewall), 스위치 등)을 준비합니다.
- 새로운 코어 시스템 구성(P-노드, PE(Provider Edge) 노드, RR(Route Reflector) 등)을 준비합 니다.
- 새 컨피그레이션을 확인하고 디바이스에 저장하고 원격으로 TFTP(Trivial File Transfer Protocol) 서버에 저장합니다.
- MW를 실행하기 전/도중/후에 실행해야 하는 연결 가능성 테스트를 정의합니다.
- IGP(Interior Gateway Protocol), BGP(Border Gateway Protocol), MPLS(Multiprotocol Label Switching), LDP(Label Distribution Protocol) 등의 제어 평면 출력을 비교 전/후에 수집합니다.
- Cisco에서 사전 대응적 서비스 요청을 엽니다.

### 1단계. ASR9000 클러스터에 로그인하고 현재 컨피그레이션을 확인합니다

1. 기본 - 백업 섀시의 위치를 확인합니다. 이 예에서 기본 섀시는 0입니다.

RP/0/RSP0/CPU0:Cluster(admin)# show dsc

RP/0/RSP0/CPU0:Cluster# sh platform

| <br>        |   |          |         |             |             |     |         |     |    |     |
|-------------|---|----------|---------|-------------|-------------|-----|---------|-----|----|-----|
| Node        | ( | Seq)     | Role    | Serial#     | State       |     |         |     |    |     |
| <br>        |   |          |         |             |             |     |         |     |    |     |
| 0/RSP0/CPU0 | ( | 1279475) | ACTIVE  | FOX1441GPND | PRIMARY-DSC | <<< | Primary | DSC | in | Ch1 |
| 0/RSP1/CPU0 | ( | 1223769) | STANDBY | FOX1432GU2Z | NON-DSC     |     |         |     |    |     |
| 1/RSP0/CPU0 | ( | 0)       | ACTIVE  | FOX1432GU2Z | BACKUP-DSC  |     |         |     |    |     |
| 1/RSP1/CPU0 | ( | 1279584) | STANDBY | FOX1441GPND | NON-DSC     |     |         |     |    |     |

#### 2. 모든 라인 카드(LC)/RSP가 "IOS XR RUN" 상태인지 확인합니다.

| Node        | Туре                   | State      | Config State    |
|-------------|------------------------|------------|-----------------|
| 0/RSP0/CPU0 | A9K-RSP440-TR(Active)  | IOS XR RUN | PWR,NSHUT,MON   |
| 0/RSP1/CPU0 | A9K-RSP440-TR(Standby) | IOS XR RUN | PWR, NSHUT, MON |
| 0/0/CPU0    | A9K-MOD80-SE           | IOS XR RUN | PWR, NSHUT, MON |
| 0/0/0       | A9K-MPA-4X10GE         | OK         | PWR, NSHUT, MON |
| 0/0/1       | A9K-MPA-20X1GE         | OK         | PWR, NSHUT, MON |
| 0/1/CPU0    | A9K-MOD80-TR           | IOS XR RUN | PWR, NSHUT, MON |
| 0/1/0       | A9K-MPA-20X1GE         | OK         | PWR, NSHUT, MON |
| 0/2/CPU0    | A9K-40GE-E             | IOS XR RUN | PWR, NSHUT, MON |
| 1/RSP0/CPU0 | A9K-RSP440-TR(Active)  | IOS XR RUN | PWR, NSHUT, MON |
| 1/RSP1/CPU0 | A9K-RSP440-SE(Standby) | IOS XR RUN | PWR, NSHUT, MON |
| 1/1/CPU0    | A9K-MOD80-SE           | IOS XR RUN | PWR, NSHUT, MON |
| 1/1/1       | A9K-MPA-2X10GE         | OK         | PWR, NSHUT, MON |
| 1/2/CPU0    | A9K-MOD80-SE           | IOS XR RUN | PWR, NSHUT, MON |
| 1/2/0       | A9K-MPA-20X1GE         | OK         | PWR, NSHUT, MON |
| 1/2/1       | A9K-MPA-4X10GE         | OK         | PWR, NSHUT, MON |

#### 2단계. 스탠바이 섀시에 대한 최소 IRL 임계값 구성

스탠바이 섀시는 BACKUP-DSC가 있는 섀시이며, 서비스 중단 후 먼저 디스클러스터링됩니다. 이 예에서 BACKUP-DSC는 섀시 1에 있습니다.

이 구성에서는 IRL 수가 구성된 최소 임계값(이 경우 1) 아래로 떨어지면 지정된 랙(이 경우 백업 랙 - 섀시 1)의 모든 인터페이스가 종료됩니다.

RP/0/RSP0/CPU0:Cluster(admin-config)# nv edge data min 1 spec rack 1
RP/0/RSP0/CPU0:Cluster(admin-config)# commit

#### 3단계. 모든 IRL을 종료하고 섀시 1에서 오류 비활성화 인터페이스를 확인합니다.

1. 기존 IRL을 모두 종료합니다. 이 예에서는 두 섀시에서 수동 인터페이스가 종료되는 것을 볼 수 있습니다(액티브 Ten0/x/x/x 및 스탠바이 Ten1/x/x/x).

```
RP/0/RSP0/CPU0:Cluster(config)#
```

```
interface Ten0/x/x/x
shut
interface Ten0/x/x/x
shut
[...]
interface Ten1/x/x/x
shut
interface Ten1/x/x/x
shut
[...]
```

```
commit
```

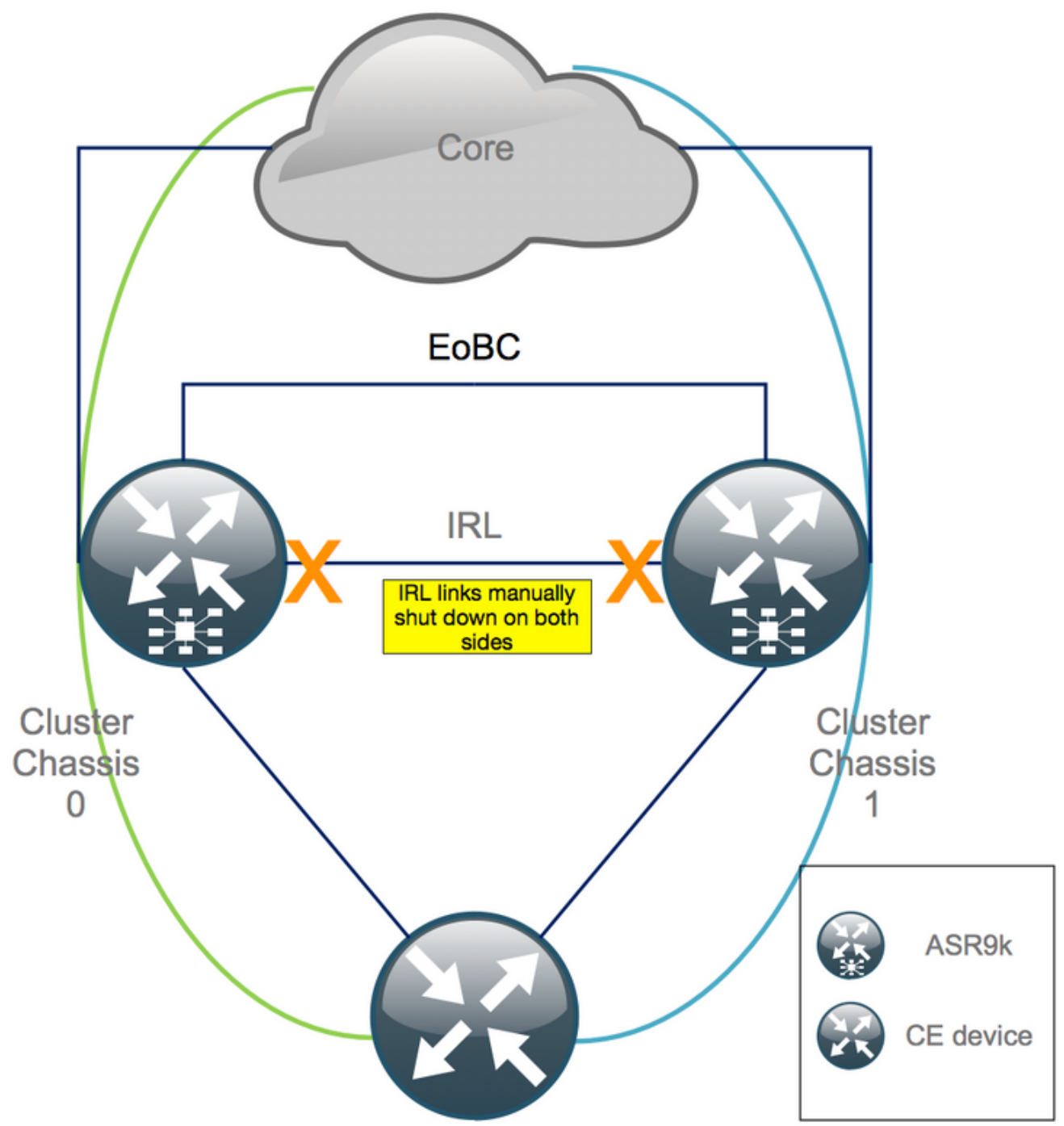

2. 구성된 모든 IRL이 다운되었는지 확인합니다.

location>의 예는 0/RSP0/CPU0입니다.

모든 IRL을 종료한 후 모든 외부 인터페이스를 error-disabled 상태로 이동하여 섀시 1을 데이터 플 레인에서 완전히 격리해야 합니다.

3. 섀시 1의 모든 외부 인터페이스가 err-disabled 상태이고 모든 트래픽이 섀시 0을 통과하는지 확 인합니다.

RP/0/RSP0/CPU0:Cluster# show error-disable

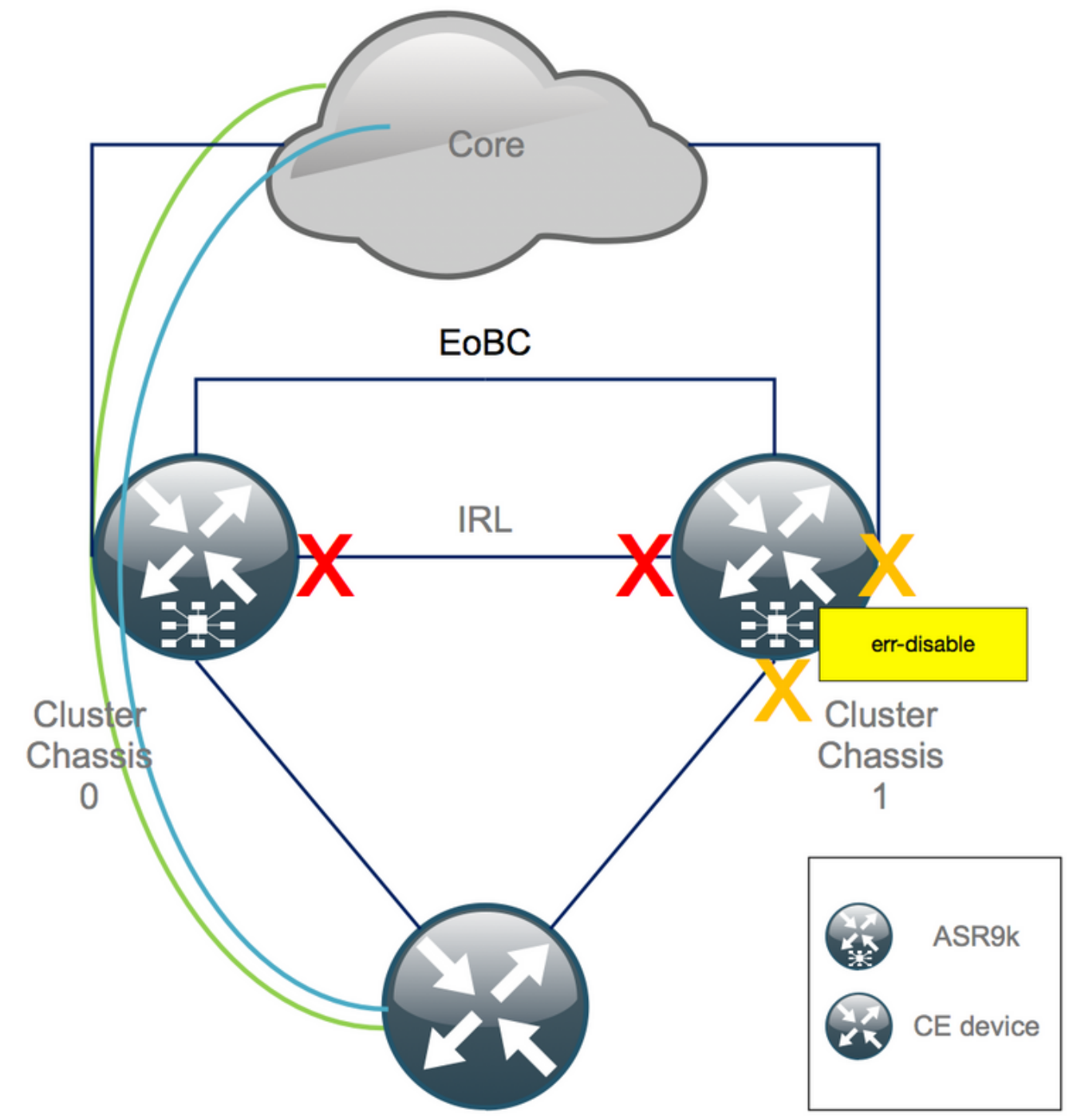

### 4단계. 모든 EOBC 링크 종료 및 상태 확인

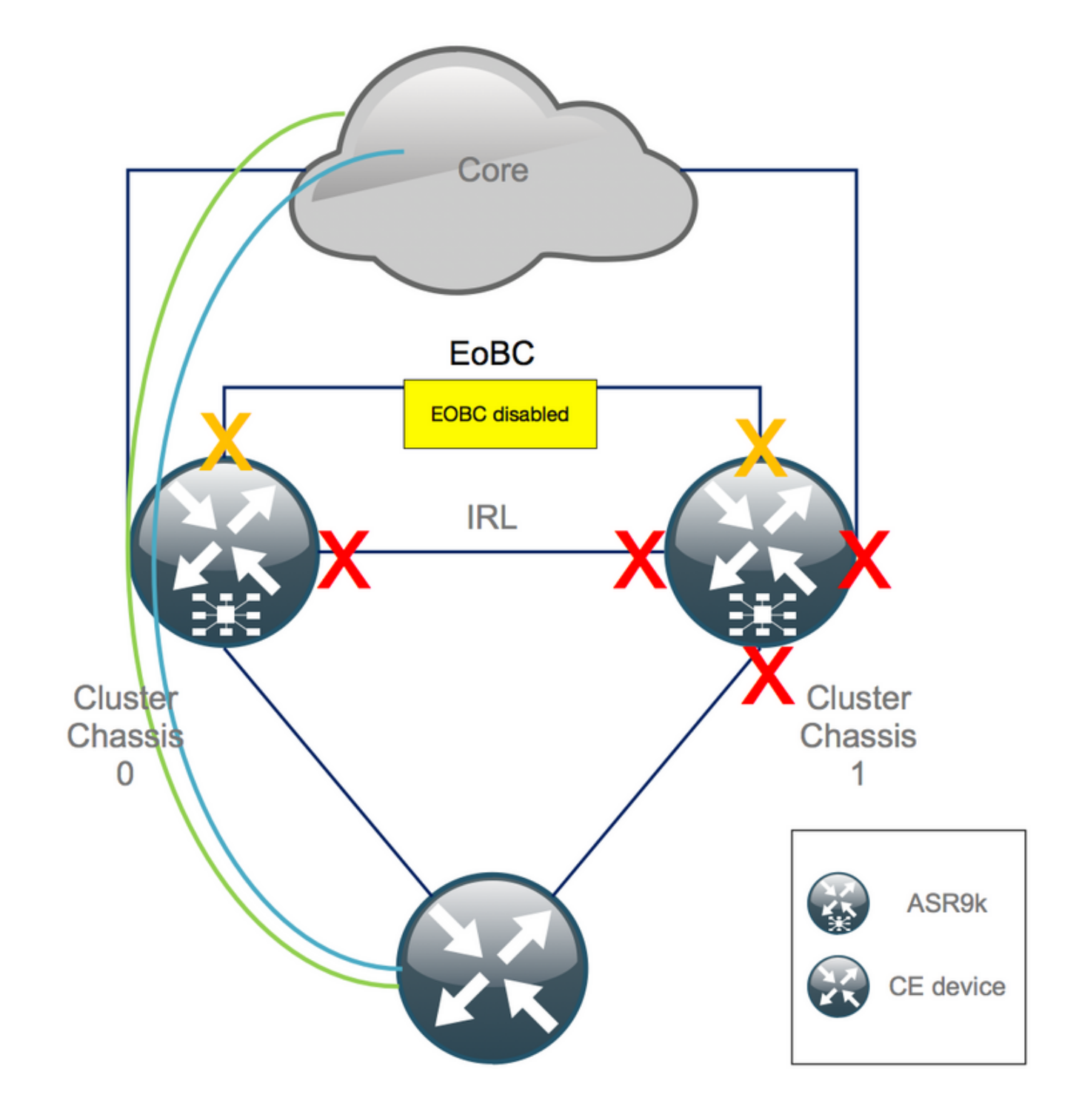

#### 1. 모든 RSP에서 EOBC 링크를 종료합니다.

```
RP/0/RSP0/CPU0:Cluster(admin-config)#
```

```
nv edge control control-link disable 0 loc 0/RSP0/CPU0
nv edge control control-link disable 1 loc 0/RSP0/CPU0
nv edge control control-link disable 0 loc 1/RSP0/CPU0
nv edge control control-link disable 1 loc 0/RSP1/CPU0
nv edge control control-link disable 1 loc 0/RSP1/CPU0
nv edge control control-link disable 1 loc 1/RSP1/CPU0
nv edge control control-link disable 1 loc 1/RSP1/CPU0
nv edge control control-link disable 1 loc 1/RSP1/CPU0
commit
```

2. 모든 EOBC 링크가 다운되었는지 확인합니다.

RP/0/RSP0/CPU0:Cluster#

show nv edge control control-link-protocols location 0/RSP0/CPU0

이 단계를 마치면 클러스터 섀시는 제어 및 데이터 평면의 측면에서 서로 완전히 격리됩니다. 섀시 1의 모든 링크가 *err-disable* 상태입니다.

**참고**: 이제부터 컨피그레이션은 RSP 콘솔을 통해 섀시 1에서 수행해야 하며 로컬 섀시에만 영향을 미칩니다.

#### 5단계. 섀시 1의 활성 RSP에 로그인하고 기존 컨피그레이션을 제거합니다.

섀시 1의 기존 컨피그레이션을 지웁니다.

RP/1/RSP0/CPU0:Cluster(config)# commit replace
RP/1/RSP0/CPU0:Cluster(admin-config)# commit replace

**참고**: 실행 중인 컨피그레이션의 컨피그레이션을 먼저 교체한 *후*에 관리자 실행 중인 컨피그 레이션*을 지워야 합니다*. 이는 admin running-configuration에서 IRL 임계값을 제거하면 모든 외부 인터페이스가 "*no shut"*되기 때문입니다. 이 경우 중복된 라우터 ID 등으로 인해 문제가 발생할 수 있습니다.

#### 6단계. 섀시 1을 ROMMON 모드로 부팅

1. ROMMON으로 부팅하도록 컨피그레이션 레지스터를 설정합니다.

RP/1/RSP0/CPU0:Cluster(admin)# config-register boot-mode rom-monitor location all 2. 부팅 변수를 확인합니다.

RP/1/RSP0/CPU0:Cluster(admin)# **show variables boot** 3. 섀시 1의 두 RSP 모두 다시 로드합니다.

RP/1/RSP0/CPU0:Cluster# admin reload location all 이 단계를 마치면 일반적으로 섀시 1이 ROMMON으로 부팅됩니다.

#### 7단계. 두 RSP의 ROMMON에서 섀시 1의 클러스터 변수 설정 해제

경고: 현장 기술자는 계속 진행하기 전에 모든 EOBC 링크를 제거해야 합니다.

팁: 시스템 클러스터 변수를 설정할 수 있는 대안도 있습니다. 섹션 부록 2: 시스템을 rommon으로 부팅하지 않고 클러스터 변수를 설정합니다.

1. 표준 절차에서는 콘솔 케이블을 섀시 1의 활성 RSP에 연결하고 클러스터 ROMMON 변수를 설 정 해제하고 동기화해야 합니다. unset CLUSTER\_RACK\_ID sync 2. 구성 레지스터를 0x102로 다시 설정합니다.

confreg 0x102 reset 활성 RSP가 설정됩니다.

3. 콘솔 케이블을 섀시 1의 대기 RSP에 연결합니다. 클러스터의 모든 4개 RSP는 유지 관리 기간 동 안 콘솔 액세스 권한을 가지는 것이 좋습니다.

**참고**: 이 단계에서 설명하는 작업은 섀시 1의 두 RSP 모두에서 수행해야 합니다. 활성 RSP를 먼저 부팅해야 합니다.

#### 8단계. 섀시 1을 독립형 시스템으로 부팅하고 그에 따라 구성합니다

이상적으로 새 컨피그레이션 또는 여러 컨피그레이션 조각은 각 ASR9k 섀시에 저장되고 디클러스 터링 이후에 로드됩니다. 올바른 컨피그레이션 구문은 이전에 Lab에서 테스트해야 합니다. 그렇지 않은 경우 먼저 콘솔 및 관리 인터페이스를 구성한 다음 VTY(Virtual Teletype)에 복사하여 붙여넣 거나 TFTP 서버에서 원격으로 구성을 로드하여 섀시 1에 대한 컨피그레이션을 완료합니다.

**참고: load config** 및 **commit 명령은** 모든 인터페이스를 종료한 상태로 유지하여 제어된 서비 스 램프업을 허용합니다. load config 및 commit replace는 구성을 완전히 대체하고 인터페이 스를 표시합니다. 따라서 로드 컨피그레이션을 사용하고 커밋하는 **것**이 **좋습니다**.

연결된 엔드 시스템(FW, 스위치 등) 및 코어 장치(P, PE, RR 등)의 구성을 섀시 1에 맞게 조정합니 다.

#### 9단계. 섀시 1에서 코어 서비스 복원

- 1. 먼저 수동으로 코어 인터페이스의 잠금을 해제합니다.
- 2. LDP, Intermediate System to Intermediate System(IS-IS 또는 ISIS), BGP 인접성/피어링을 확 인합니다.
- 3. 라우팅 테이블을 확인하고 모든 접두사가 교환되었는지 확인합니다.

경고: 장애 조치로 이동하기 전에 ISIS OL(Overload) 비트, HSRP 지연, BGP 업데이트 지연 등과 같은 타이머에 유의하십시오!

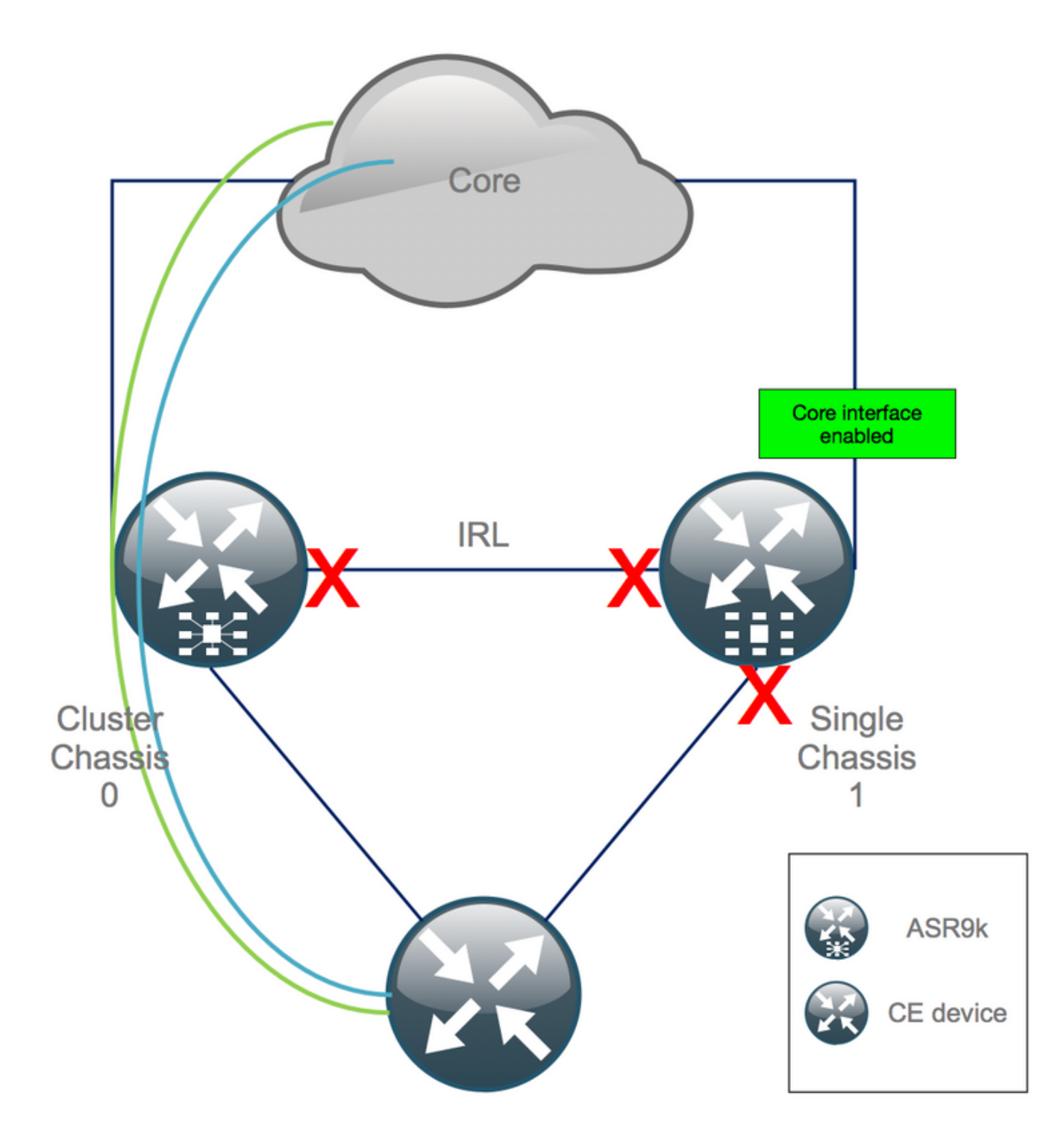

10단계. 장애 조치 - 섀시 0의 활성 RSP에 로그인하고 모든 인터페이스를 오류 비활 성화 상태로 만듭니다.

**주의**: 다음 단계로 인해 서비스가 중단됩니다. 섀시 1 사우스바운드 인터페이스는 여전히 비 활성화되어 있고 섀시 0은 격리되어 있습니다

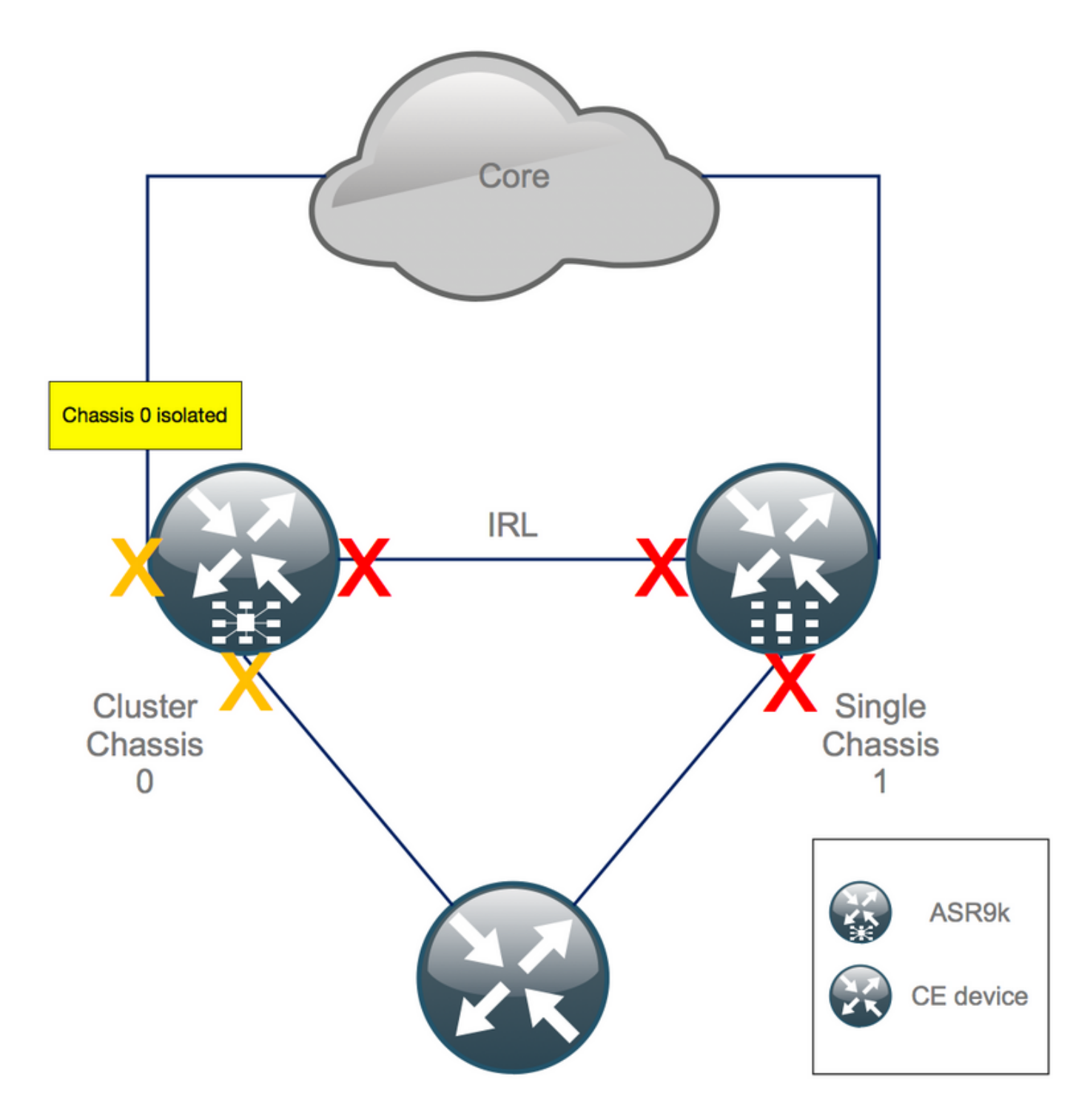

기본 보류 시간은 180s(3x60)이며 BGP 통합의 최악의 경우를 나타냅니다. BGP Next-Hop Tracking과 같이 컨버전스 시간을 크게 단축하는 여러 설계 옵션 및 BGP 기능이 있습니다. Cisco IOS XR과 다르게 동작하는 코어에 서로 다른 서드파티 벤더가 <sup>있다고</sup> 가정할 경우, 결국 페일오버를 트리거하기 전에 섀시 0과 RR 간 또는 유사한 BGP 네이버의 소프트웨어 종료를 통해 수동으로 BGP 컨버전스를 가속화해야 합니다.

RP/0/RSP0/CPU0:Cluster(admin-config)# nv edge data minimum 1 specific rack 0
RP/0/RSP0/CPU0:Cluster(admin-config)# commit

모든 IRL이 중단되었으므로 섀시 0을 격리하고 모든 외부 인터페이스를 *오류* 비활성화 상태로 이동 해야 합니다.

섀시 0의 모든 외부 인터페이스가 err-disabled 상태인지 확인합니다.

섀시 1이(가) 독립형 박스로 재구성되었으므로 오류가 비활성화된 인터페이스가 없어야 합니다. 섀 시 1에서 유일하게 해야 할 일은 에지에서 인터페이스를 불러오는 것입니다.

# 11단계. 섀시 1의 South-Side 복원

1. 모든 액세스 인터페이스를 종료하지 않습니다.

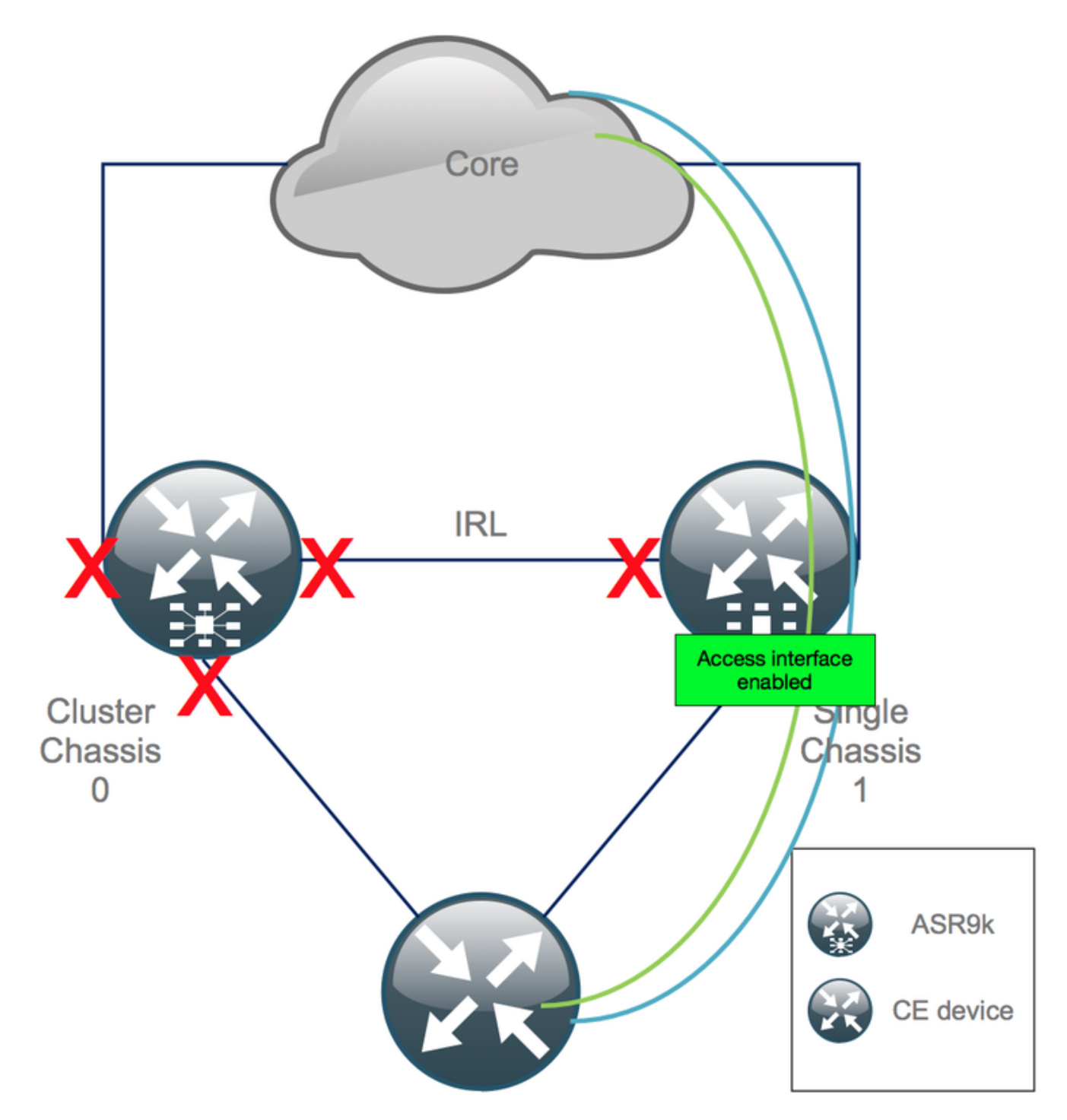

일단 인터커넥트 링크(이전 IRL)를 종료한 상태로 유지합니다.

2. IGP 및 BGP 인접성/피어링/DB를 확인합니다. IGP와 BGP가 통합되는 동안 원격 PE의 ping에서 트래픽 손실이 발생할 수 있습니다.

12단계. 섀시 0의 활성 RSP에 로그인하고 컨피그레이션을 제거합니다.

활성 섀시의 기존 컨피그레이션을 지웁니다.

RP/0/RSP0/CPU0:Cluster(config)# commit replace
RP/0/RSP0/CPU0:Cluster(admin-config)# commit replace

**참고**: 먼저 running-configuration의 컨피그레이션을 교체하고, 이후에만 admin runningconfiguration을 지워야 합니다. 이는 admin running-configuration에서 IRL 임계값을 제거해도 모든 외부 인터페이스가 **종료되지** 않기 때문입니다. 이 경우 중복된 라우터 ID 등으로 인해 문 제가 발생할 수 있습니다.

# 13단계. 섀시 0을(를) ROMMON으로 부팅

1. ROMMON으로 부팅하도록 컨피그레이션 레지스터를 설정합니다.

RP/0/RSP0/CPU0:Cluster(admin)# config-register boot-mode rom-monitor location all 2. 부팅 변수를 확인합니다.

RP/0/RSP0/CPU0:Cluster# admin show variables boot 3. 대기 섀시의 두 RSP 모두 다시 로드합니다.

RP/0/RSP0/CPU0:Cluster# admin reload location all 이 단계 후에는 일반적으로 섀시 0이 ROMMON 모드로 부팅합니다.

### 14단계. 두 RSP의 ROMMON에서 섀시 0의 클러스터 변수 설정 해제

1. 콘솔 케이블을 섀시 0의 활성 RSP에 연결합니다.

2. 클러스터 ROMMON 변수 설정 해제 및 동기화:

unset CLUSTER\_RACK\_ID sync 3. 컨피그레이션 레지스터를 0x102로 재설정합니다.

confreg 0x102 reset 활성 RSP가 설정됩니다.

4. 콘솔 케이블을 섀시 0의 대기 RSP에 연결합니다.

**참고**: 이 단계에서 설명하는 작업은 섀시 1의 두 RSP 모두에서 수행해야 합니다. 활성 RSP를 먼저 부팅해야 합니다.

#### 15단계. 섀시 0을 독립형 시스템으로 부팅하고 그에 따라 구성합니다

이상적으로 새 컨피그레이션 또는 여러 컨피그레이션 조각은 각 ASR9k 섀시에 저장되고 디클러스

터링 이후에 로드됩니다. 올바른 컨피그레이션 구문은 이전에 Lab에서 테스트해야 합니다. 그렇지 않은 경우 VTY(Copy & Paste)를 통해 섀시 0의 컨피그레이션을 완료하거나 TFTP 서버에서 원격으 로 컨피그레이션을 로드하기 전에 먼저 콘솔 및 관리 인터페이스를 구성합니다.

**참고: load config** 및 **commit 명령은** 모든 인터페이스를 종료한 상태로 유지하여 제어된 서비 스 램프업을 허용합니다. load config 및 commit replace는 구성을 완전히 대체하고 인터페이 스를 표시합니다. 따라서 로드 컨피그레이션을 사용하고 커밋하는 **것**이 **좋습니다**.

연결된 엔드 시스템(FW, 스위치 등) 및 코어 장치(P, PE, RR 등)의 구성을 섀시 0에 맞게 조정합니 다.

#### 16단계. 섀시 0의 코어 서비스 복원

- 1. 먼저 수동으로 코어 인터페이스의 잠금을 해제합니다.
- 2. LDP, ISIS, BGP 인접성/피어링을 확인합니다.
- 3. 라우팅 테이블을 확인하고 모든 접두사가 교환되었는지 확인합니다.

경고: 장애 조치로 이동하기 전에 ISIS OL-Bit, HSRP 지연, BGP 업데이트 지연 등의 타이머에 유의하십시오!

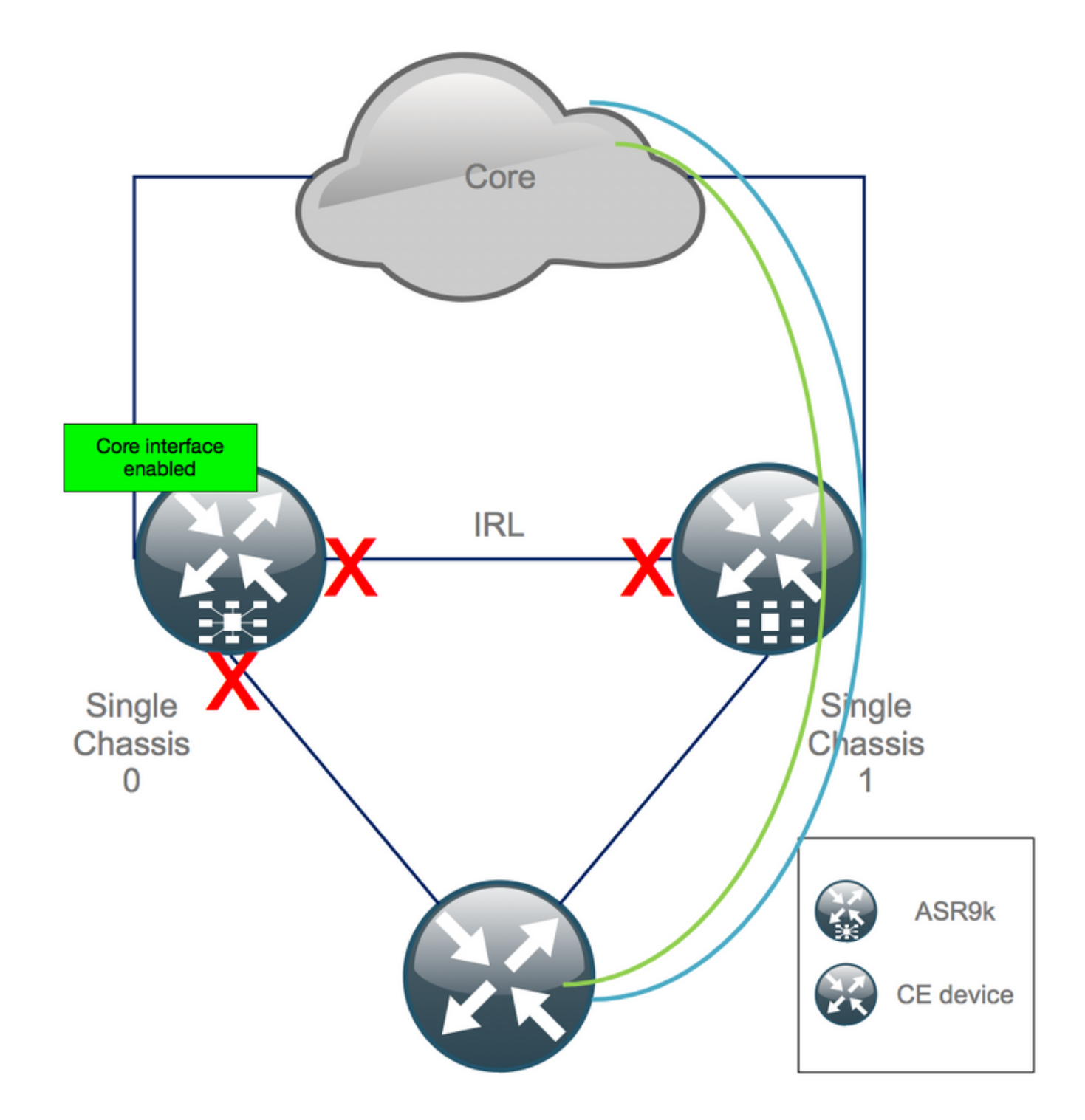

# 17단계. 섀시 0의 남쪽을 복원합니다.

1. 모든 액세스 인터페이스를 **종료하지** 않습니다.

2. IGP 및 BGP 인접성/피어링/DB 확인

3. L2 확장 등에 필요한 경우 섀시 간 링크(이전 IRL)가 활성화되어 있는지 확인합니다.

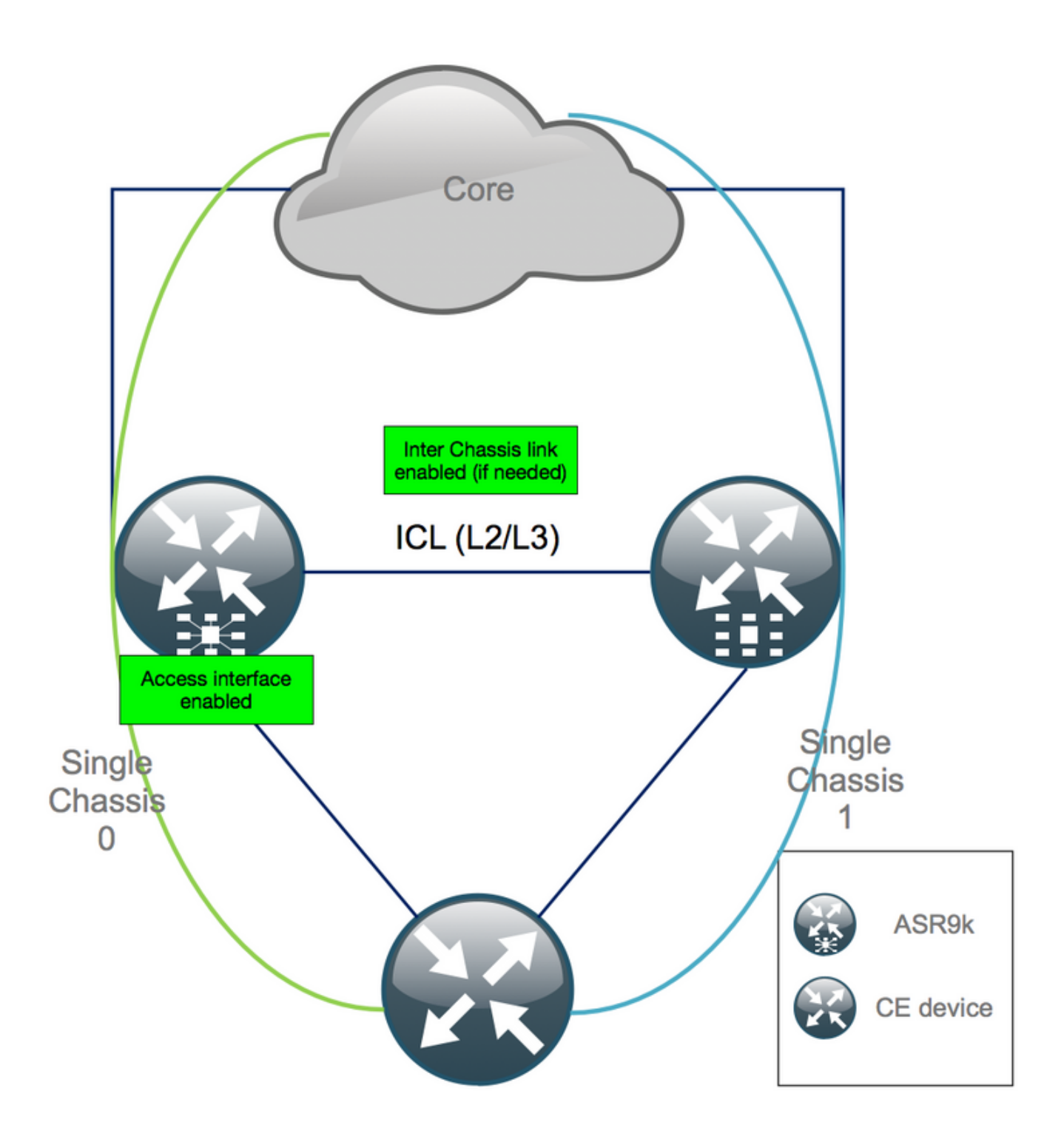

# 부록 1: 단일 섀시 구성

### 일반 구성 변경

이 라우터 컨피그레이션은 섀시 중 하나에서 수정해야 합니다.

- 1. 루프백 인터페이스 주소입니다.
- 2. 인터페이스 번호 매기기(예: Te1/x/x/x -> Te0/x/x/x).
- 3. 인터페이스 설명
- 4. 인터페이스 주소 지정(기존 번들을 분할할 때).
- 5. 새 BVI(L2 도메인이 듀얼 홈(dual-homed)인 경우).
- 6. L2 확장(L2 도메인이 듀얼 홈(dual-homed)인 경우)

- 7. 액세스에서 고정 라우팅을 위한 HSRP.
- 8. BGP/OSPF(Open Shortest Path First)/LDP 라우터 ID
- 9. BGP 경로 구별자입니다.
- 10. BGP 피어링.
- 11. OSPF 네트워크 유형
- 12. SNMP(Simple Network Management Protocol) ID 등
- 13. ACL(Access Control List), 접두사 집합, LLN(Low-Power and Lossy Networks) 라우팅 프로 토콜(RPL) 등
- 14. 호스트 이름.

### 번들 개요

모든 번들을 검토하고 새로운 듀얼 PE 설정에 적용해야 합니다. 더 이상 번들이 필요하지 않으며 듀 얼 홈 CPE(customer-premises equipment) 장치가 설정에 맞거나 PE 장치에 MCLAG가 필요하며 CPE에 번들을 유지할 수 있습니다.

# 부록 2: 시스템을 ROMMON으로 부팅하지 않고 클러스터 변수 설 정

또한 클러스터 변수를 설정할 수 있는 대안도 있습니다. 클러스터 변수는 다음 절차를 사용하여 미 리 설정할 수 있습니다.

RP/0/RSP0/CPU0:xr#**run** Wed Jul 5 10:19:32.067 CEST

#### # cd /nvram:

#### # 1s

```
classic-rommon-var powerup_info.puf sam_db spm_db classic-public-
cepki_key_db
config license_opid.puf redfs_ocb_force_sync samlog sysmgr.log.timeout.Z # more classic-rommon-
var
 PS1 = rommon ! > , IOX_ADMIN_CONFIG_FILE = , ACTIVE_FCD = 1, TFTP_TIMEOUT = 6000,
TFTP_CHECKSUM = 1, TFTP_MGMT_INTF = 1, TFTP_MGMT_BLKSIZE = 1400, TURBOBOOT = , ? =
0, DEFAULT_GATEWAY = 127.1.1.0, IP_SUBNET_MASK = 255.0.0.0, IP_ADDRESS = 127.0.1.0, TFTP_SERVER
= 127.1.1.0, CLUSTER_0_DISABLE = 0, CLUSTERSABLE = 0, CLUSTER_1_DISABLE
= 0, TFTP_FILE = disk0:asr9k-os-mbi-5.3.4/0x100000/mbiasr9k-rp.vm, BSS = 4097, BSI = 0, BOOT =
disk0:asr9k-os-mbi-6.1.3/0x100000/mbiasr9k-rp.vm,1;, CLUSTER_NO_BOOT =
, BOOT_DEV_SEQ_CONF = , BOOT_DEV_SEQ_OPER = , CLUSTER_RACK_ID = 1, TFTP_RETRY_COUNT = 4, confreg
= 0x2102 # nvram rommonvar CLUSTER RACK ID 0 <<<<<< to set CLUSTER RACK ID=0
# more classic-rommon-var
 PS1 = rommon ! > , IOX_ADMIN_CONFIG_FILE = , ACTIVE_FCD = 1, TFTP_TIMEOUT = 6000,
TFTP_CHECKSUM = 1, TFTP_MGMT_INTF = 1, TFTP_MGMT_BLKSIZE = 1400, TURBOBOOT = , ? =
0, DEFAULT_GATEWAY = 127.1.1.0, IP_SUBNET_MASK = 255.0.0.0, IP_ADDRESS = 127.0.1.0, TFTP_SERVER
= 127.1.1.0, CLUSTER_0_DISABLE = 0, CLUSTERSABLE = 0, CLUSTER_1_DISABLE
= 0, TFTP_FILE = disk0:asr9k-os-mbi-5.3.4/0x100000/mbiasr9k-rp.vm, BSS = 4097, BSI = 0, BOOT =
disk0:asr9k-os-mbi-6.1.3/0x100000/mbiasr9k-rp.vm,1;, CLUSTER_NO_BOOT =
, BOOT_DEV_SEQ_CONF = , BOOT_DEV_SEQ_OPER = , TFTP_RETRY_COUNT = 4, CLUSTER_RACK_ID = 0, confreg
= 0x2102 #exit
```

RP/0/RSP0/CPU0:xr#

라우터를 다시 로드하고 독립형 상자로 부팅합니다. 이 단계를 수행하면 ROMMON에서 라우터를 부팅하기 위해 건너뛸 수 있습니다. 이 번역에 관하여

Cisco는 전 세계 사용자에게 다양한 언어로 지원 콘텐츠를 제공하기 위해 기계 번역 기술과 수작업 번역을 병행하여 이 문서를 번역했습니다. 아무리 품질이 높은 기계 번역이라도 전문 번역가의 번 역 결과물만큼 정확하지는 않습니다. Cisco Systems, Inc.는 이 같은 번역에 대해 어떠한 책임도 지지 않으며 항상 원본 영문 문서(링크 제공됨)를 참조할 것을 권장합니다.